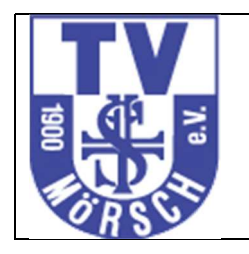

#### 1 Internetseite aufrufen

Sie finden das Buchungssystem unter folgendem Link <u>http://tv-moersch.intellicourt.de/</u> oder über die Homepage des TVM. Sie kommen auf die Einstiegsseite und gelangen von hier zum Buchungssystem

| Willkommen bei IntelliWebs                                                                                                    |                                                                                           |
|----------------------------------------------------------------------------------------------------|-------------------------------------------------------------------------------------------|
| Quickstart ↓                                                                                                    |                                                                                           |
| Hallenbuchung                                                                                                    | Neuigkeiten                                                                               |
| Hier geht es zur Buchung der 3-Feld Tennishalle des Turnverein Mörsch 1900 e.V.<br>Anschrift der Halle:<br>Am Sportpark 3<br>76287 Rheinstetten<br>Zur Hallenbuchung | Neu: IntelliWebs 3.0<br>Das intelligente Content<br>Management System von<br>InterConnect |

#### 2 Registrierung

Um das System nutzen zu können müssen Sie sich einmalig registrieren. Da die Bearbeitung durch unsere Geschäftsstelle einige Tage dauern kann (wir haben nicht täglich geöffnet) empfehlen wir Ihnen sich rechtzeitig zu registrieren.

Anmelden / Registrieren

Verwenden Sie den Button

und anschließend auf

Sie sind noch nicht registriert? Klicken Sie hier für Ihre Registrierung!

klicken.

2.1 <u>Anmeldedaten erfassen</u> Erfassen Sie Ihre Daten

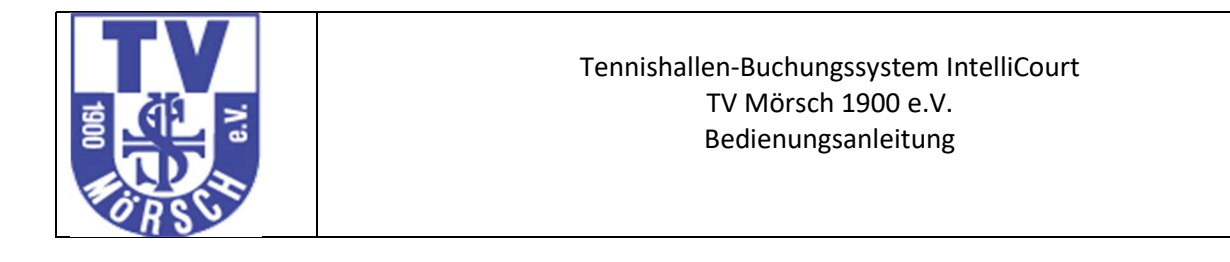

Bitte füllen Sie die folgenden Daten vollständig aus und klicken Sie auf "Anmelden". Nach erfolgreicher Registrierung erhalten Sie eine Mail mit Ihren Zugangsdaten.

| Vorname:            |                                                          |   |
|---------------------|----------------------------------------------------------|---|
| Nachname:           |                                                          |   |
| Ihre EMail-Adresse: |                                                          |   |
| Firma               |                                                          |   |
| Strasse             |                                                          |   |
| PLZ Ort             |                                                          |   |
| Telefon             |                                                          |   |
|                     | □Ich möchte über Neuigkeiten per Email informiert werden | ! |
|                     | Registrieren!                                            |   |

#### Die Registrierung wird bestätigt

| Vorname:            | Eugen     |  |
|---------------------|-----------|--|
| Nachname:           |           |  |
| Ihre EMail-Adresse: | @arcor.de |  |

#### und Sie erhalten eine Mail:

Willkommen beim TV Mörsch!

Willkommen beim TV Mörsch!

#### Bitte bestätigen Sie die Registrierung unter : http://tv-moersch.intellicourt.de/cms/iwebs/userctrls/pwreminder /VisitorVerify.aspx?a=dns7jcH6oj13007350QC6gf66n

Mit freundlichen Grüßen

Ihr TV Mörsch

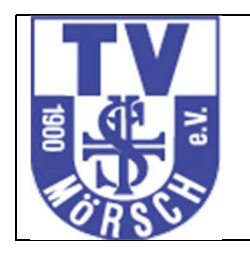

#### Passwort vergeben 2.2

Mit dem Link aus der Mail können Sie die Registrierung abschließen

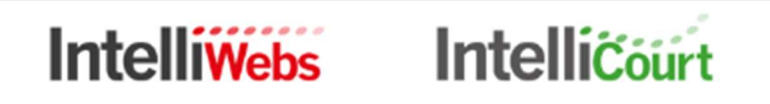

IntelliWebs Benutzer Authentifizierung.

Bitte geben Sie ihre Emailadresse ein:

Email prüfen

und ein Passwort vergeben

# IntelliWebs IntelliCourt IntelliEvent

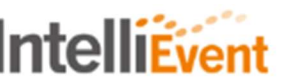

IntelliWebs Benutzer Authentifizierung.

Bitte geben Sie das neue Passwort ein, das Passort muss mindesten 6 Zeichen haben

| Bitte geben Sie eine neues Passwort ein:  |  |
|-------------------------------------------|--|
| Bitte wiederholen Sie das neues Passwort: |  |

Die Änderung wird bestätigt.

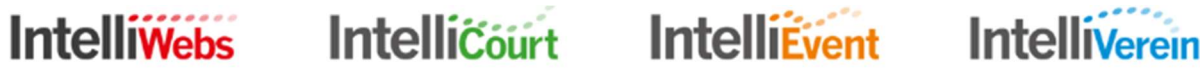

Passwort ändern

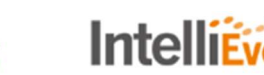

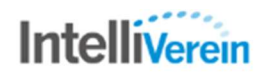

IntelliWebs Benutzer Authentifizierung.

Das Passwort wurde geändert, Sie können sich jetzt mit dem neuen Passwort an tv-moersch.intellicourt.de anmelden.

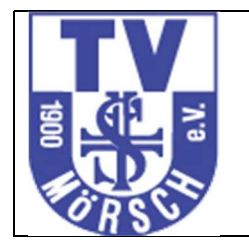

Die Änderung wird auch per Mail bestätigt

```
Sehr geehrte Besucherin,
sehr geehrter Besucher von tv-moersch.intellicourt.de,
die Zugangsdaten wurden geändert.
Mit freundlichen Grüßen
tv-moersch.intellicourt.de
```

Damit ist die Registrierung abgeschlossen und Sie können zu Gästetarifen mit der Zahlart PayPal eine Hallenstunde buchen.

#### Wir empfehlen allen Buchern die Zahlart Bankeinzug,

#### 3 Mitgliederpreise und Bankeinzug

Um die Hallenstunden zu den ermäßigten Mitgliederpreisen buchen zu können muss die Registrierung von der Geschäftsstelle bearbeitet werden. Für den Bankeinzug verwenden wir für Mitglieder das für den Beitragseinzug erteilte SEPA Mandat. Falls die Hallenstunden von einem anderen Bankkonto abgebucht werden sollen müssen auch Mitglieder ein <u>SEPA Mandat</u> an die Geschäftsstelle schicken.

Gastbucher müssen einmalig eine Einzugsermächtigung (SEPA Mandat) erteilen.

Da die Bearbeitung durch unsere Geschäftsstelle einige Tage dauern kann (wir haben nicht täglich geöffnet) empfehlen wir Ihnen sich rechtzeitig zu registrieren.

#### 4 <u>Platz buchen</u>

Nach der Anmeldung erhalten Sie folgendes Einstiegsbild:

| R SUT                                                                                                    | Tennishall                                                                                                    | en-Buchungssys<br>TV Mörsch 1900<br>Bedienungsanle                                                                                                    | tem IntelliCourt<br>0 e.V.<br>Pitung                                                    | t       |
|----------------------------------------------------------------------------------------------------|----------------------------------------------------------------------------------------------------|----------------------------------------------------------------------------------------------------|-----------------------------------------------------------------------------------------|---------|
| -                                                                                                    |                                                                                                    |                                                                                                    |                                                                                         |         |
| Hallo Garante                                                                                                    |                                                                                                    |                                                                                                    |                                                                                         |         |
| Um Ihre gespeicherter                                                                                                    | Daten zu änd                                                                                                    | tern, <mark>klicken Si</mark>                                                                                                    | e bitte hier!                                                                           |         |
| Um sich wieder abzum                                                                                                    | ielden, klicken                                                                                                    | Sie bitte hier!                                                                                                    |                                                                                         |         |
|                                                                                                    |                                                                                                    |                                                                                                    | Weiter                                                                                  |         |
|                                                                                                    |                                                                                                    |                                                                                                    |                                                                                         |         |
|                                                                                                    |                                                                                                    |                                                                                                    |                                                                                         |         |
| ∕lit "Weiter" kommen Sie auf c                                                                                                    | lie Übersicht                                                                                                    | der Hallenbele                                                                                                    | gung.                                                                                   |         |
| Vählen Sie den gewünschten B                                                                                                    | uchungstag a                                                                                                    | us                                                                                                    |                                                                                         |         |
|                                                                                                    |                                                                                                    |                                                                                                    |                                                                                         |         |
| Datum wählen                                                                                                    | »                                                                                                    |                                                                                                    |                                                                                         |         |
| Contemporation     Contemporation     Contempo            | »                                                                                                    |                                                                                                    |                                                                                         |         |
| Control Control Contro Control Control Control Control Control Control Control Control Co            | »                                                                                                    |                                                                                                    |                                                                                         |         |
| Comparison of the second state of the second state of the sec            | w<br>v<br>tunde kann d                                                                                                    | iese gebucht v                                                                                                    | verden:                                                                                 |         |
| Comparison of the second state of the second state of the sec            | w<br>w<br>tunde kann d<br>Tenni                                                                                                 | iese gebucht v<br>s - Halle Feld (<br>Fenster                                                                                                    | verden:<br>3                                                                            |         |
| <b>Catum wählen</b><br>29.08.2017<br>Ait Doppelklick auf eine freie S                                                                                                    | w<br>tunde kann d<br>Tenni<br>15.08.                                                                                            | iese gebucht v<br>s - Halle Feld 3<br>Fenster<br>2017 10:00 Uł                                                                                                    | verden:<br>3<br>ar                                                                      |         |
| <b>Contract of Contract of Contr</b> | w<br>tunde kann d<br>Tenni:<br>15.08.                                                                                           | iese gebucht v<br>s - Halle Feld 3<br>Fenster<br>2017 10:00 Uf<br>Preise:                                                                                                    | verden:<br>3<br>nr                                                                      |         |
| Contract of the second state of the second state of the secon            | Tennis 15.08. Mitglieder B Gäste Ein                                                                                            | iese gebucht v<br>s - Halle Feld 3<br>Fenster<br>2017 10:00 Ur<br>Preise:<br>Einzelstunde S 06,<br>nzelstunde S 07,00                                                                                                    | verden:<br>3<br>nr<br>.00€<br>0€                                                        |         |
| <b>« Datum wählen</b><br>29.08.2017<br>Ait Doppelklick auf eine freie S                                                                                                    | Tennisting tunde kann d Tennisting 15.08. Mitglieder B Gäste Ein 10er Somm                                                      | iese gebucht v<br>s - Halle Feld 3<br>Fenster<br>2017 10:00 Uk<br>Preise:<br>Einzelstunde S 06,<br>nzelstunde S 07,00<br>erkarte Mitglied 60                                                                                                    | verden:<br>3<br>nr<br>00€<br>0,00€                                                      |         |
| <b>« Datum wählen</b><br>29.08.2017<br>Ait Doppelklick auf eine freie S                                                                                                    | Tennis tunde kann d Tennis 15.08. Mitglieder B Gäste Ein 10er Somm 10er Somm Mitglied                                           | iese gebucht v<br>s - Halle Feld (<br>Fenster<br>2017 10:00 Uł<br>Preise:<br>Einzelstunde S 06,<br>nzelstunde S 07,00<br>erkarte Mitglied 60<br>nerkarte Gäste 70,<br>der Abo S 126,00 €                                                                                   | verden:<br>3<br>nr<br>.00€<br>0,00€<br>.00€                                             |         |
| <b>« Datum wählen</b><br>29.08.2017<br>Ait Doppelklick auf eine freie S                                                                                                    | ><br>tunde kann d<br>Tenni:<br>15.08.<br>Mitglieder B<br>Gäste Ein<br>10er Somm<br>10er Somm<br>Mitglied<br>Gäste               | iese gebucht v<br>s - Halle Feld 3<br>Fenster<br>2017 10:00 Uł<br>Preise:<br>Einzelstunde S 06,<br>nzelstunde S 07,00<br>erkarte Mitglied 60<br>nerkarte Gäste 70,<br>der Abo S 126,00 €                                                                                   | verden:<br>3<br>nr<br>.00€<br>0,00€<br>.00€                                             |         |
| Comparison of the second state of the second state of the sec            | Tennis tunde kann d Tennis 15.08. Mitglieder H Gäste Ein 10er Somm 10er Somm Mitglied Gäste Buc                                 | iese gebucht v<br>s - Halle Feld 3<br>Fenster<br>2017 10:00 Uł<br>Preise:<br>Einzelstunde S 06,<br>nzelstunde S 07,00<br>erkarte Mitglied 60<br>nerkarte Gäste 70,<br>der Abo S 126,00 €<br>Abo S 147,00 €<br>her: Test - 8640                                             | verden:<br>3<br>nr<br>.00 €<br>0 €<br>.00 €<br>.00 €<br>.00 €                           |         |
| Contract of the second second se            | ><br>tunde kann d<br>Tennis<br>15.08.<br>Mitglieder B<br>Gäste Eir<br>10er Somm<br>10er Somm<br>Mitglied<br>Gäste<br>Buc<br>Buc | iese gebucht v<br>s - Halle Feld 3<br>Fenster<br>2017 10:00 Uk<br>Preise:<br>Einzelstunde S 06,<br>nzelstunde S 07,00<br>erkarte Mitglied 60<br>herkarte Gäste 70,<br>der Abo S 126,00 €<br>Abo S 147,00 €<br>her: Test - 8640<br>Keine gültige Karte                      | verden:<br>3<br>nr<br>00 €<br>0,00 €<br>0,00 €<br>€<br>e vorhanden)                     |         |
| Contract of the second second se            |                                                                                                    | iese gebucht v<br>S - Halle Feld 3<br>Fenster<br>2017 10:00 Uh<br>Preise:<br>Einzelstunde S 06,<br>nzelstunde S 07,00<br>erkarte Mitglied 60<br>nerkarte Gäste 70,<br>der Abo S 126,00 €<br>Abo S 147,00 €<br>her: Test - 8640<br>Keine gültige Karte<br>Gäste Einzelstund | verden:<br>3<br>nr<br>00 €<br>0 €<br>0,00 €<br>€<br>e vorhanden)<br>de S, 07,00 €, 1 Pt | unkt, 💟 |

Die Bezahlung erfolgt aus verfügbarem Guthaben oder durch Kauf einer Karte.

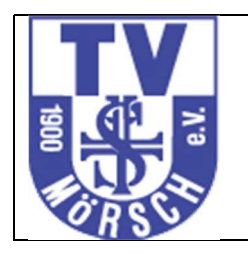

## Bei Zahlung mit PayPal werden Sie auf die Seite von Paypal weitergeleitet.

| artenart               | Bescheibung                                                         |                        | Preis  |
|------------------------|---------------------------------------------------------------------|------------------------|--------|
| 966                    | Sommer 2017 - Tennis - Halle - Gäste Einzelstunde                   |                        | 7,00 ( |
|                        |                                                                     | Gesamtpreis            | 7,00 ( |
| um Kauf der Karte klic | ken Sie 'Jetzt mit PayPal kaufen'. Sie werden dann zur Bezahlung an | PayPal weitergeleitet. |        |

Nach erfolgreicher Reservierung sehen Sie auf dem gebuchten Termin Ihren Namen.

#### 5 <u>Stornierung</u>

Eine gebuchte Stunde kann innerhalb der erlaubten Stornofrist storniert werden. Sie erhalten dann die stornierte Stunde als Guthaben in Ihrem Konto und können damit eine andere Stunde buchen.

Eine kostenfreie Stornierung ist bis 6 Stunden vor Spielbeginn möglich. Bei Stornierung innerhalb von 6 Stunden vor Spielbeginn wird die Stunde in die Restplatzbörse gestellt. Wird die Stunde noch verkauft, entstehen Ihnen keine Kosten ansonsten ist die Buchung verfallen.

Die Stornierung erfolgt mit Doppelklick auf das Feld mit der gebuchten Stunde.

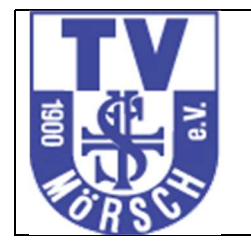

Tennis - Halle Feld 2 Mitte 29.08.2017 20:00 Uhr Preise: Mitglieder Einzelstunde S 06,00 € Gäste Einzelstunde S 07,00 € 10er Sommerkarte Mitglied 60,00 € 10er Sommerkarte Gäste 70,00 € Mitglieder Abo S 126,00 € Gäste Abo S 147,00 €

Bucher: Test - 8640

Buchung in Restplatzbörse stellen

Abbrechen

### 6 <u>Abmeldung</u>

Die Abmeldung erfolgt über den "angemeldet"- Button

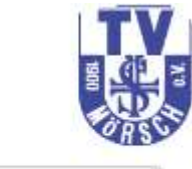

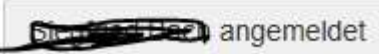